# **CRYPTO PAYMENTS FOR MERCHANT USER GUIDE**

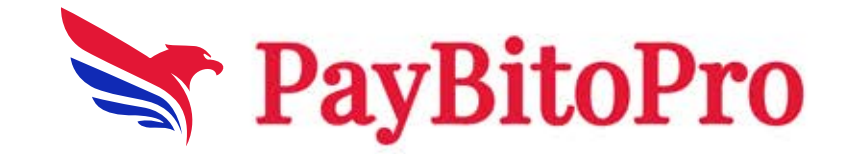

0

# Registration

Go to https://billbitcoins.com/app/v2/ui/signup link.

Here, enter your Organization name, First Name, Last Name, working email address, and working phone number, enter the password and retype the password, click on the captcha, check the agreement check box, and click on the Submit button.

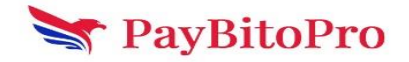

| Bilbitcoins                 |                               |  |  |  |  |
|-----------------------------|-------------------------------|--|--|--|--|
| Sig<br>Organization Name*   | gn Up                         |  |  |  |  |
| Organization Name           |                               |  |  |  |  |
| First Name*                 | Last Name*                    |  |  |  |  |
| First Name                  | Last Name                     |  |  |  |  |
| Email address*              |                               |  |  |  |  |
| arif+35@hashcashconsulta    | nts.com                       |  |  |  |  |
| Phone Number*               |                               |  |  |  |  |
| Password*                   |                               |  |  |  |  |
|                             | Ø                             |  |  |  |  |
| Retype Password*            |                               |  |  |  |  |
| Retype Password             |                               |  |  |  |  |
| Password Mismatched         |                               |  |  |  |  |
| I'm not a robot             | reCAPTCHA<br>Privacy - Terms  |  |  |  |  |
| □ I read and agree to the T | erms of use & Privacy policy. |  |  |  |  |
| St                          | ubmit                         |  |  |  |  |
| Already a member? Sign      | In                            |  |  |  |  |
| Login to I                  | Demo Admin                    |  |  |  |  |

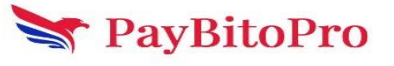

After submitting the form, it will ask to verify your email address and mobile number. After OTP verification, the user will be able to login into Billbitcoin Merchant.

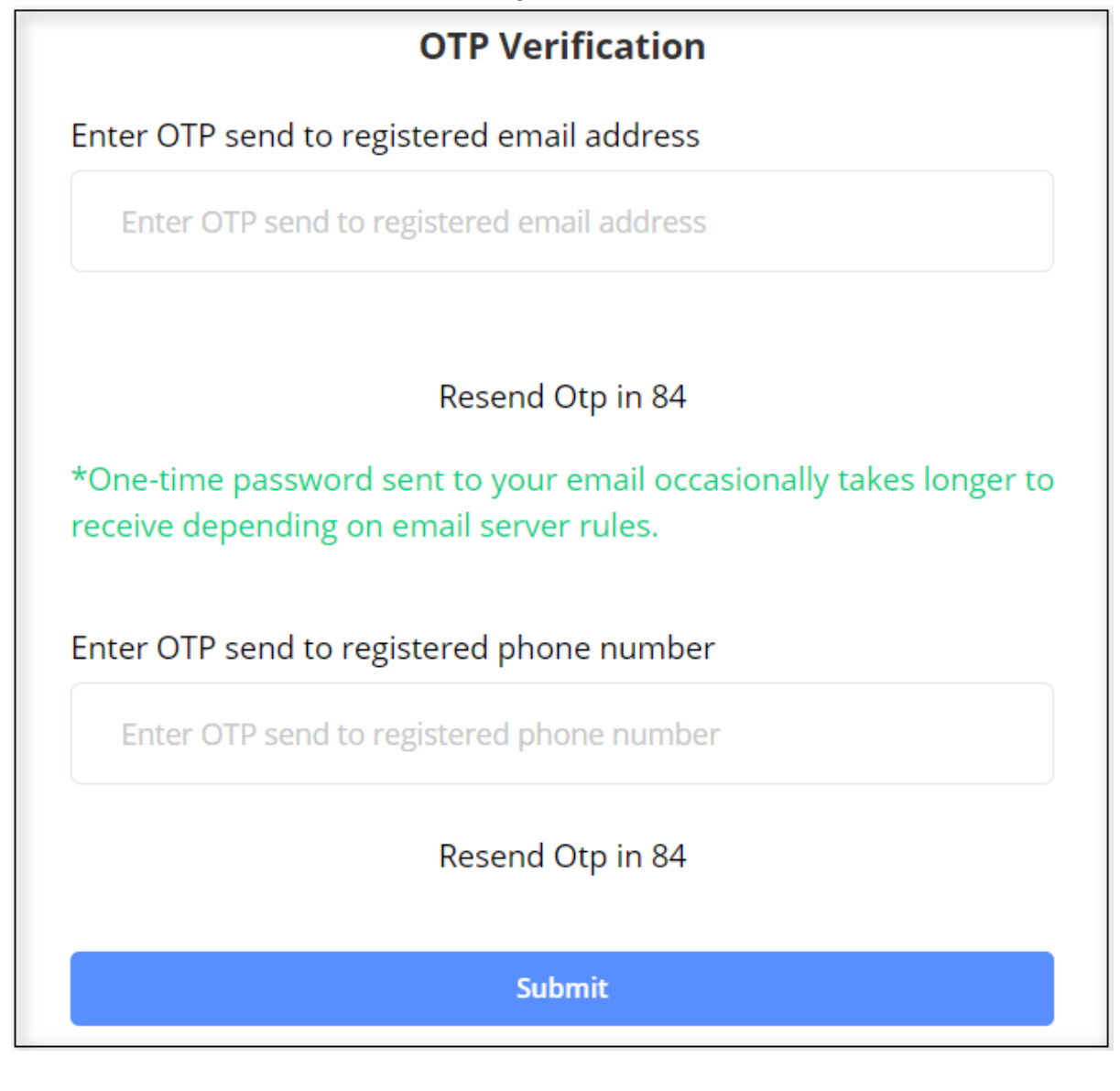

# Login

Go to https://billbitcoins.com/app/v2/ui/ link.

Enter your registered email address and password, click on the captcha, and click on the Sign In button.

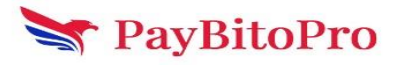

| Bilbitcoins                        |
|------------------------------------|
| Sign In                            |
| Email address                      |
| arif+35@hashcashconsultants.com    |
| Password                           |
| ••••••                             |
| l'm not a robot                    |
| Sign in                            |
| Forgot Password? New user? Sign up |
| Login to Demo Admin                |

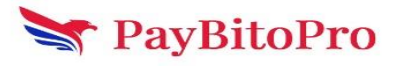

# Get Started

After login, this welcome page will show and an email will be sent to Confirm email address.

| <b>Bilbitceins</b>                                                                           |                                                                                              |                                                                                                | €Logout                                                                                   |  |  |
|----------------------------------------------------------------------------------------------|----------------------------------------------------------------------------------------------|------------------------------------------------------------------------------------------------|-------------------------------------------------------------------------------------------|--|--|
| Get Started Welcome to Billbitcoins, md arif<br>You are 3 steps away from accepting Bitcoin. |                                                                                              |                                                                                                |                                                                                           |  |  |
|                                                                                              |                                                                                              | •                                                                                              |                                                                                           |  |  |
|                                                                                              | Confirm Your Email<br>Your email address is not confirmed yet.<br>Re-send confirmation email | Get Verified<br>Verify, your business for basic payment<br>processing.<br>Submit Basic Details | Add a Crypto Address Add a crypto address to receive settlement for payments. Add Address |  |  |

## **Confirm Your Email**

After confirmation, the status will be changed to Confirmed.

| <b>Bilbitceins</b> |                                                           |                                                                                                | €Logout                                                                                                   |
|--------------------|-----------------------------------------------------------|------------------------------------------------------------------------------------------------|----------------------------------------------------------------------------------------------------|
| 🔁 Get Started      | W                                                         | elcome to Billbitcoins, md a<br>You are 2 steps away from accepting Bitcoin.                   | arif                                                                                                    |
|                    | Confirmed<br>Nice, your email address has been confirmed. | Get Verified<br>Verify, your business for basic payment<br>processing.<br>Submit Basic Details | Add a Crypto Address         Add a crypto address to receive settlement for payments.         Add Address |

## **Basic Verification**

The user will enter basic information here and submit it.

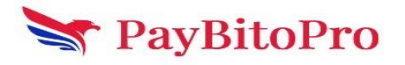

| <b>Bilbitceins</b>        |                                                               |             |                          |           | €Logout |
|---------------------------|---------------------------------------------------------------|-------------|--------------------------|-----------|---------|
| 😰 Get Started             | View Details                                                  |             |                          |           |         |
| Dashboard                 | Legal Name of Business*                                       |             |                          |           |         |
| Payments                  | Blockbase Address of Business                                 |             |                          |           |         |
| Payment Button            | Address Line 1*                                               |             | Address Line 2           |           |         |
| Request Recurring Payment | Address<br>City*                                              | State*      |                          | Zip Code* |         |
| E Recurring Payment       | Kolikata                                                      | West Bengal |                          | 765434    |         |
|                           | Country*                                                      |             | Industry*                |           |         |
| Email Billing             |                                                               |             |                          |           | ~       |
| Hosted Catalog            | Please ensure that your website or business profile is online |             | Dharast                  |           |         |
| 🚈 Insights                | website or Business Profile*                                  |             | +91 62898-50801          |           |         |
| 🌣 Settings                | Beneficial Owner<br>First Name (Given name)*                  |             | Last Name (Family Name)* |           |         |
|                           | Md                                                            |             | Arif                     |           |         |

## Add a Crypto Address

Users can add a crypto address from this section.

| Bilbitcoins   |                              | <b>⊡</b> Logout |
|---------------|------------------------------|-----------------|
| 🔁 Get Started | Crypto Address               |                 |
|               | Assets Action                |                 |
|               | Bitcoin Add Address          |                 |
|               | Litecoin Add Address         |                 |
|               | Ethereum         Add Address |                 |
|               | Bitcoin Cash Add Address     |                 |
|               | Zcash   Add Address          |                 |
|               | O Dogecoin Add Address       |                 |
|               | E Hashcash Coin Add Address  |                 |

This screen shows when a user thoroughly verifies his/her account.

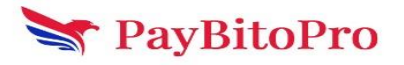

| <b>Billbitceins</b>           |                                                           |                                                                              | €Logout                                                  |  |  |  |
|-------------------------------|-----------------------------------------------------------|------------------------------------------------------------------------------|----------------------------------------------------------|--|--|--|
| 🔗 Get Started                 |                                                           | Welcome to Billbitcoins, md arif                                             |                                                          |  |  |  |
| Dashboard                     |                                                           | You are 1 steps away from accepting Bitcoin.                                 |                                                          |  |  |  |
| Payments                      |                                                           |                                                                              |                                                          |  |  |  |
| n Payment Button              |                                                           | Ň                                                                            |                                                          |  |  |  |
| Request Recurring     Payment |                                                           | Marifford                                                                    | Add a Crypto Address                                     |  |  |  |
| i≘ Recurring Payment<br>List  | Confirmed<br>Nice, your email address has been confirmed. | Verified<br>Your basic details has been verified. You can edit your details. | Add a crypto address to receive settlement for payments. |  |  |  |
| 🖹 Email Billing               |                                                           | View Basic Details                                                           | Add Address                                              |  |  |  |
| Hosted Catalog                |                                                           |                                                                              |                                                          |  |  |  |
| 📈 Insights                    |                                                           |                                                                              |                                                          |  |  |  |
| 🗘 Settings                    | © 2021 Hashcash Consultants LLC All Rights Reserved       |                                                                              |                                                          |  |  |  |

## Dashboard

The dashboard shows all currencies with a withdraw button. Users can withdraw currencies in PayBitoPro and other addresses. Users can see transactions here.

| <b>Billbitceins</b>   |                                           |             |             |                 |         |          |
|-----------------------|-------------------------------------------|-------------|-------------|-----------------|---------|----------|
| 🙆 Get Started         | Withdraw                                  |             |             |                 |         |          |
| Bashboard             | Name                                      |             |             |                 | Balance | Action   |
| 6 Payments            | Bitcoin                                   |             |             |                 | 0 BTC   | Withdraw |
| m Payment Button      | Bitcoin Cash                              |             |             |                 | 0 BCH   | Withdraw |
| Request Recurring     | () Litecoin                               |             |             |                 | 0 LTC   | Withdraw |
| i = Recurring Payment | Ethereum                                  |             |             |                 | 0 ETH   | Withdraw |
| Email Billing         | Zcash                                     |             |             |                 | 0 ZEC   | Withdraw |
| Hosted Catalog        | Dogecoln                                  |             |             |                 | 0 DOGE  | Withdraw |
| 🔟 Insights            | Tether                                    |             |             |                 | 0 USDT  | Withdraw |
| Settings              | Ripple                                    |             |             |                 | 0 XRP   | Withdraw |
|                       | Hashcash Coin                             |             |             |                 | 0 HCX   | Withdraw |
|                       | () USDC                                   |             |             |                 | 0 USDC  | Withdraw |
|                       |                                           |             |             |                 |         |          |
|                       | User Transactions                         |             |             |                 |         |          |
|                       | Txn Id                                    | Timestamp   | Description | Amount          | Asset   | Status   |
|                       |                                           |             |             | No Transactions |         |          |
|                       | © 2021 Hashcash Consultants LLC All Right | is Reserved |             |                 |         |          |

Users can withdraw the cryptocurrency in a PayBitoPro account by logging into PayBitoPro if already a PayBitoPro user otherwise user have to Register in PayBitoPro from here.

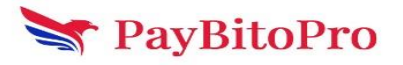

### Withdraw Button

Clicking on the withdraw button below popup will appear. User can transfer funds to PayBitoPro Wallet or in External Wallet.

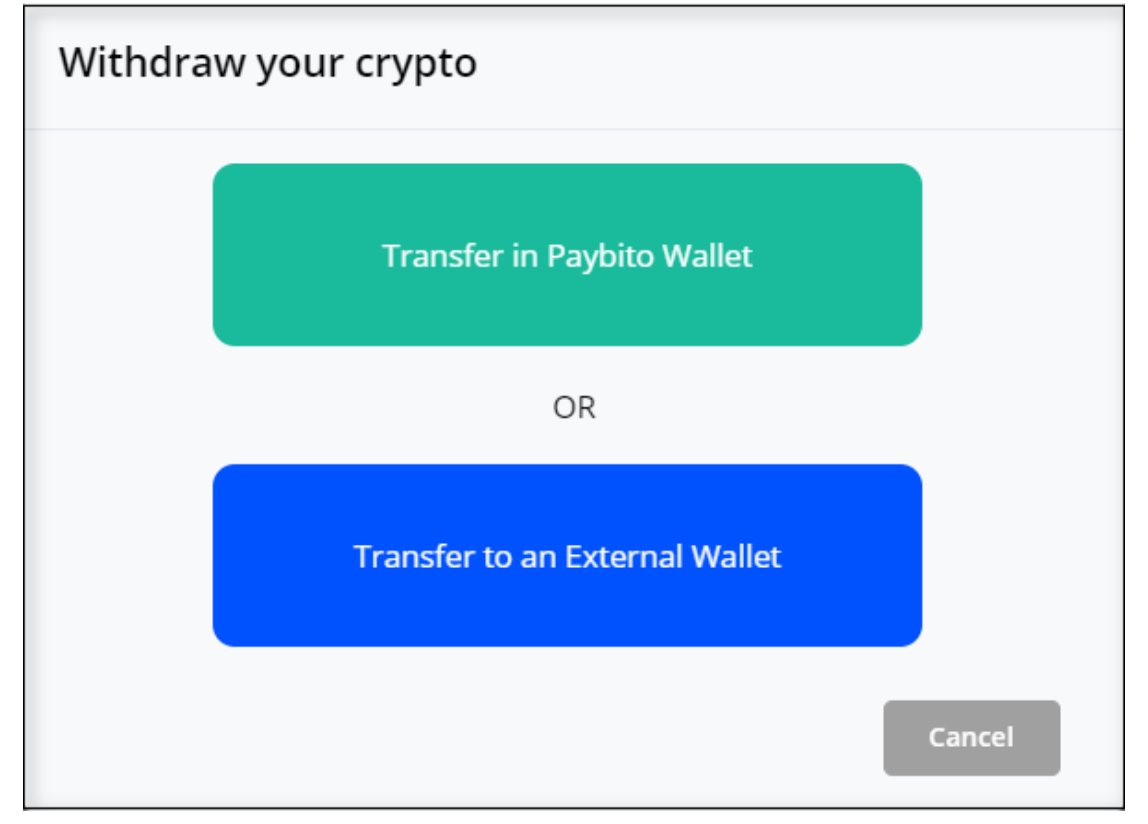

Clicking on "Transfer in PayBitoPro Wallet", the login page will open. Users can login to the exchange and transfer the balance by providing email OTP and Google Authenticator.

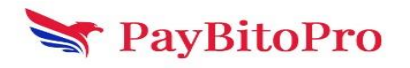

| Withdraw your crypto                   |                              |
|----------------------------------------|------------------------------|
| Sign<br>Email address                  | in to paybito                |
| arif+23@hashcashconsultan              | ts.com                       |
| Password                               |                              |
|                                        | Ð                            |
| l'm not a robot                        | reCAPTCHA<br>Privacy - Terms |
| Next Cancel                            |                              |
| Forgot Password ?<br>New user? Sign up |                              |

Transfer to an External Wallet

Users can transfer the balance by providing email OTP and Google Authenticator.

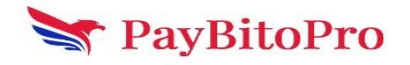

| Transfer BTC to an External Wallet                                                                                                    |
|----------------------------------------------------------------------------------------------------|
| External Address                                                                                                    |
| Enter External Address                                                                                                    |
| Amount                                                                                                    |
| Enter Amount Max                                                                                                    |
| Transfer Cancel                                                                                                    |
| Estimated Network Fee                                                                                                    |
| Minimum of 0.0015 and Maximum 6 can be sent.                                                                                                    |
| <b>Notice:</b> For the safety of your assets, please make sure the transfer network is BTC. If the network does not match, your assets will be lost and cannot be recovered. |

# Payments

This menu shows all withdrawals done on the site and the payment status 'Payment Processing or Payment Failed.

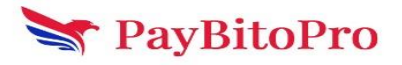

| 😰 Get Started                | All Paid | Unresolved |                  | Enter search | h keyword | Se                 | arch |
|------------------------------|----------|------------|------------------|--------------|-----------|--------------------|------|
| Dashboard                    |          |            |                  |              |           |                    |      |
| ③ Payments                   | Inv Id   | Timestamp  | Description      | Currency     | Amount    | Status             |      |
|                              | 901      | 2024/04/25 | demo             | BTC          | 0.00322   | Payment Failed     |      |
| Payment Button               | 900      | 2024/04/25 | demo             | BTC          | 0.00322   | Payment Failed     |      |
| Request Recurring            | 898      | 2024/04/24 | Email bill :B001 | BTC          | 0.00090   | Payment Failed     |      |
|                              | 897      | 2024/04/24 | demo             | BTC          | 0.00322   | Payment Failed     |      |
| i E Recurring Payment E List | 896      | 2024/04/24 | Email bill :B001 | BTC          | 0.00090   | Payment Failed     |      |
| 🖹 Email Billing              | 895      | 2024/04/24 | Pay BTC          | BTC          | 0.00036   | Payment Failed     |      |
|                              | 893      | 2024/04/24 | demo             | BTC          | 0.00322   | Payment Failed     |      |
| Hosted Catalog               | 891      | 2024/04/24 | demo             | BTC          | 0.00322   | Payment Failed     |      |
| 🖂 Insights                   | 890      | 2024/04/24 | Email bill :B001 | BTC          | 0.00090   | Payment Failed     |      |
|                              | 889      | 2024/04/24 | Pay HCX          | нсх          | 0.00846   | Payment Processing |      |
| 🔅 Settings                   | 888      | 2024/04/24 | Pay BTC          | BTC          | 0.00022   | Payment Failed     |      |
|                              | 887      | 2024/04/24 | Pay BTC          | BTC          | 0.00022   | Payment Failed     |      |

## **Payment Button**

You can create a Buy Now button for your website in three different sizes. Enter the Price in USD, equivalent crypto price will automatically show, Choose the currency, Write a description, and choose a button size and enter quantity. It will create an HTML code that will generate a Buy Now button. Put this code in your website or HTML editor.

| bitcoins               |                                                                                                    |                                                                                                    |                                                                                                    |                                                                     |
|------------------------|----------------------------------------------------------------------------------------------------|----------------------------------------------------------------------------------------------------|----------------------------------------------------------------------------------------------------|---------------------------------------------------------------------|
| Started                | Create A Checkout Button                                                                                                    |                                                                                                    |                                                                                                    |                                                                     |
| shboard                | Enter USD Price:                                                                                                    | Crypto Price:                                                                                                    | Currency:                                                                                                    |                                                                     |
| ments                  | 10                                                                                                    | 0.000157 BTC                                                                                                    | BTC - Bitcoin                                                                                                    |                                                                     |
|                        | Description:                                                                                                    |                                                                                                    |                                                                                                    |                                                                     |
| nent Button            | Send BTC                                                                                                    |                                                                                                    |                                                                                                    |                                                                     |
| uest Recurring<br>ment | CHOOSE BUTTON SIZE:                                                                                                    |                                                                                                    |                                                                                                    |                                                                     |
| urring Payment         | 80x43 px 105x56 px 132x70 px                                                                                                    |                                                                                                    |                                                                                                    |                                                                     |
| ail Billing            | Generated Code :                                                                                                    |                                                                                                    |                                                                                                    |                                                                     |
| ted Catalog            | Select all of the HTML code below, then copy and paste                                                                                                    | it into your webpage.                                                                                                    |                                                                                                    |                                                                     |
|                        |                                                                                                    |                                                                                                    |                                                                                                    | COPY CODI                                                           |
| ghts                   | <div eyit2xijagfud9p2ci6ijqxxttkitcjidxiy2w5jev9p<br="" id="paynow_button_form_cc&lt;br&gt;value=" style="display:block:">«table border="0"&gt;&gt;tborder="table body&gt;=tra&gt;td style="pading:5px;<br/>value="2" style="border-radius:4px; border:1px solid #r</div> | ontainer"> <form action="https://billbitcoins.com/app&lt;br&gt;3ZCI6MiwiY3VycmVuY3Ki0JiCVEMILChbW91bnQi0IiwLjAwMDE1Nyi&lt;br&gt;ailgn=" center"="" method="GET" valign="middle"><labs labs="" stable2ny:<="" std="">2tytcine<br/>tytcine=&gt;</labs>2tytcine<br/>tytcine=&gt;2tytcine</form> | ρλ2/merchant/init-payment2.html* target="_blank*> <input <br="" name="data" type="hidden"/> smzpYxRHW1vdW50joiHtuCl(Z2N)(mindGkbibli6HbuRDgQRHDiwYvdG9uXBHpemU<br>* padding:5px:"align='center' valign='middle'> <input <br="" min="1" name="data" required=""/> mg5py:"align='center' valign='middle'>zbuton syte='zadding:0: berder0: 'type="submit | iOiJtZWRpdW0ifQ=="/><br>ype="number"<br>t"><Img style="border-</td> |
| tings                  | radius:+px;: src= nttps://oiiioitcoins.com/appiv2/mercr                                                                                                    | ann/images/mo-outton-ы с.png: style= widtr: uuw: neignt: uuw: /                                                                                                    | >> <ravesians< ra="">&gt;<ravesians< ra="">&gt;&gt;<ravesians< ra=""></ravesians<></ravesians<></ravesians<>                                                                                                    |                                                                     |
|                        | PREVIEW:                                                                                                    |                                                                                                    |                                                                                                    |                                                                     |
|                        | click and choose a button to see the preview.                                                                                                    |                                                                                                    |                                                                                                    |                                                                     |
|                        | Qty: 2 8 BUY NOW                                                                                                    |                                                                                                    |                                                                                                    |                                                                     |

Clicking on this Buy Now button will navigate you to the Payment Page. Fill in the Buyer Information Email Address, Name, and Crypto Refund Address and click on Proceed to Payment.

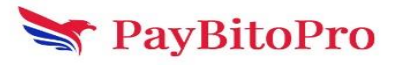

| BillBitCoins                               |                                                     |          |                   |                     |              |
|--------------------------------------------|-----------------------------------------------------|----------|-------------------|---------------------|--------------|
| Blockbase                                  |                                                     | ITEM     | PRICE             | QUANTITY            |              |
|                                            |                                                     | Send BTC | 0.000157 BTC      | 2                   | 0.000313 BTC |
| Paynow button                              | checkout                                            | Total    |                   |                     | 0.000313 BTC |
| Buyer Information<br>Email Address<br>Name | arif+23@hashcashconsultants.com<br>Md Arif          |          | Order<br>Total Am | r Total :<br>Nount: | 0.000313     |
| Crypto Refund Address                      | 3A54m8xBtzApjecm1CnXMFNxDKkCDYpbEx<br>valid address |          |                   |                     |              |

Clicking on Proceed to Payment button will navigate to the invoice page. Scan this QR code or copy the address to send the amount.

| B Pay with Bitcoin | Please send exactly <b>1 BTC</b> to:<br><b>3Jzpq3SPebXdX47PKFvJnxS2RiGdyMJefV</b><br>Open in Paybito Wallet or pay through external wallet<br><b>14:53 remaining - awaiting payments</b> |                                  |               |                          |
|--------------------|----------------------------------------------------------------------------------------------------|----------------------------------|---------------|--------------------------|
|                    | Arifhsha 384<br>R. D. Street 700098, 12-13, Kol, WB, French Southern<br>Territories (the), 70003 09<br>Email: arif+02@hashcashconsultants.com<br>Phone: 8974567898                       | Item<br>Please pay BTC<br>TOTAL: | Quantity<br>1 | BTC<br>1<br><b>1 BTC</b> |

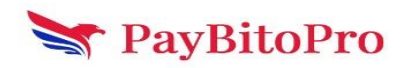

# **Request Recurring Payment**

Recurring payments are transactions that occur regularly and repeatedly at predefined intervals. This payment is used for utility bills where regular payments are required. Users can request a recurring payment from this section. This request will go to https://trade.paybito.com

| Get Started       | Recurring Payments                                                                                                    |                                  |                                                |
|-------------------|----------------------------------------------------------------------------------------------------|----------------------------------|------------------------------------------------|
|                   |                                                                                                    |                                  |                                                |
| Dashboard         | You can now request recurring payments [Subscirptions] for your customers.                                                                           |                                  | How to open an account in PayBito?             |
| Payments          | <ul> <li>In order to do this, your customer must have an account in PayBito.</li> <li>Customer must enable recurring payments in PayBito.</li> </ul> |                                  | How to enable recurring payments in PayBito? 0 |
| Payment Button    |                                                                                                    |                                  |                                                |
| Request Recurring | Request a recu                                                                                                    | urring payment                   |                                                |
| Payment           | Customer Email:                                                                                                    | Your Merchant ID:                |                                                |
| Recurring Payment |                                                                                                    | 4159                             |                                                |
| List              | Your Email:                                                                                                    | Recurring Period:                |                                                |
| Email Billing     | arif+35@hashcashconsultants.com                                                                                                    | Please select a recurring period | ~                                              |
|                   | Amount charged per recurring period (5):                                                                                                    | Crypto :                         | Crypto price :                                 |
| Hosted Catalog    | Enter Amount USD                                                                                                    | Please select a crypto           |                                                |
| Insights          | Billing cycle starts on which date?:                                                                                                    | Total number of billing cycles:  |                                                |
|                   | Please choose a date                                                                                                    | Enter Number Of Billing Cycle    |                                                |
| Settings          | How many attempts can be made if a payment fails in the first attempt?:                                                                              |                                  |                                                |
|                   | Enter Number Of Attempts                                                                                                    |                                  |                                                |
|                   | Request Recu                                                                                                    | urring Payment                   |                                                |
|                   | Request Recu                                                                                                    | urring Payment                   |                                                |

#### This request will go to https://trade.paybito.com

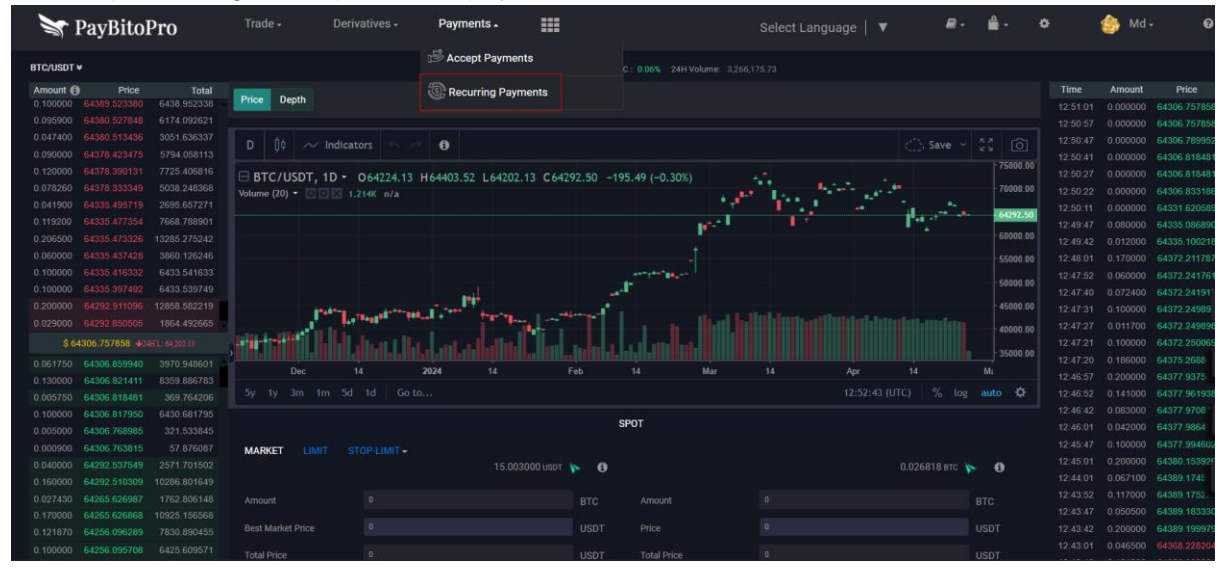

The User will need to send a recurring payment request from this BillBitcoins merchant account. Users will need to approve this request by going to View payments requested by merchants or subscribed by you on the merchant websites tab. From this tab, the user can enable the above recurring request.

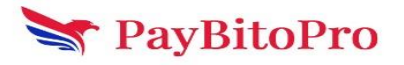

| Y PayBitoPro Trade -                          | Derivatives -                                                                            | Payments -                                                                                                    |                                                                                                    |                                                                                                    |                                                                                                    | Select Language                                                                                                    | *                                                                         | ₽.          | <b>Å</b> - | •                                      | 🍪 Md -                              | )<br>J   |
|-----------------------------------------------|------------------------------------------------------------------------------------------|----------------------------------------------------------------------------------------------------|----------------------------------------------------------------------------------------------------|----------------------------------------------------------------------------------------------------|----------------------------------------------------------------------------------------------------|----------------------------------------------------------------------------------------------------|---------------------------------------------------------------------------|-------------|------------|----------------------------------------|-------------------------------------|----------|
|                                               |                                                                                          | 🖌 Ask ye                                                                                                    | our merchant to                                                                                                    | Recurrin                                                                                                 | ng Payments                                                                                                    | started for free' button<br>recurring payment to you                                                                                                    |                                                                           |             |            |                                        |                                     |          |
| $\langle \bigcirc$                            | Vou can n<br>Vou can o<br>Vou can o<br>The merch<br>or subscr<br>Vou can a<br>and enable | ow enable recurrin<br>nly do this for mere<br>hant will need to se<br>ribed by you on m<br>Iso visit a website<br>e the request by go | g payments <i>[su</i><br>chants who are i<br>nd you a recurri<br><i>erchant websit</i><br>for a merchant u<br>ing to <i>View pa</i> j | bscriptions] fo<br>using the Billbi<br>ing payments re<br>les tab.<br>using Billbitcoin<br>yments reques | r a merchant from whom yo<br>tcoins payment processin<br>equest from their BillBitcoin<br>is and displaying the recurri<br>ted by merchants or subs | ou want to purchased products o<br><b>19 services</b> .<br>Is merchant account. You will ne<br>ing payment form. You can fill the<br>scribed by you on merchant wa | or services.<br>red to approve this<br>e form on the mea<br>absiltes tab. | s request l |            | View payments in<br>end a recurring pa | requested by me<br>yment request to | erchants |
|                                               |                                                                                          |                                                                                                    |                                                                                                    |                                                                                                    |                                                                                                    |                                                                                                    |                                                                           |             |            |                                        | 2                                   |          |
| Enable and Manage recurring payments View pay | ment requested by m                                                                      | erchants or subs                                                                                                    | cribed by you a                                                                                                    | on merchant w                                                                                            | ebsites                                                                                                    |                                                                                                    |                                                                           |             |            |                                        |                                     |          |
| Merchant Name Merchant Email                  | Invoice ID                                                                               | Amount Re                                                                                                    | curring Period                                                                                                    | Start Date                                                                                               | Next Billing Cycle Date                                                                                                    | Number of Billing Cycles                                                                                                    |                                                                           | Desc        | ription    |                                        | Actions                             |          |
| md arif+35@hashcashconsultants.c              | om 243                                                                                   | 10 USD                                                                                                    | WEEKLY                                                                                                    | 2024-04-26                                                                                               | 2024-05-03                                                                                                    |                                                                                                    | RECURRING P                                                               | AYMENT R    | EQUESTED   | BY MERCHANT                            | 0                                   |          |
| Md arif+23@hashcashconsultants.c              | om 222                                                                                   | 4 USD                                                                                                    | DAILY                                                                                                    | 2024-04-16                                                                                               | 2024-04-17                                                                                                    |                                                                                                    | RECURRING P                                                               | AYMENT R    | EQUESTED   | BY ME Enable Re                        | curring Payment                     |          |
| Md arif+23@hashcashconsultants.c              | om 102                                                                                   | 4 USD                                                                                                    | DAILY                                                                                                    | 2024-01-16                                                                                               | 2024-01-17                                                                                                    | 3                                                                                                    | RECURRING P                                                               | AYMENT R    | EQUESTED   | BY MERCHANT                            | 0                                   |          |

# **Recurring Payment List**

#### **Your Current Active Subscriptions**

The "Your Current Active Subscriptions" tab within the Recurring Payments List provides users with an overview of their ongoing services that are currently active.

| Silbitcoins                  |            |                     |                  |                           |            |                          |             |             | E        |
|------------------------------|------------|---------------------|------------------|---------------------------|------------|--------------------------|-------------|-------------|----------|
| Get Started                  |            |                     |                  |                           |            |                          |             |             |          |
| Dashboard                    | Recurrir   | g Payme             | nts List         |                           |            |                          |             |             | ୍ୱ       |
| Payments                     | You        | r Current Active Si | ubscriptions     | Your Cancelled Subscripti | ons        | View Payment Requested B | y You       | Refund      | Requests |
| Payment Button               | Invoice ID | Amount              | Recurring Period | Outstanding Amount        | Start Date | Next Billing Cycle Date  | Description | n           | Action   |
| Request Recurring<br>Payment | 243        | 10 USD              | WEEKLY           | 0 ВСН                     | 2024-04-26 | 2024-05-03               | APPROVED    | BY CUSTOMER | 0        |
| Recurring Payment List       | 241        | 10 USD              | DAILY            | 0 BTC                     | 2024-04-26 | 2024-04-27               | APPROVED    | BY CUSTOMER | 0        |
| Email Billing                |            |                     |                  |                           |            |                          |             |             |          |
| Hosted Catalog               |            |                     |                  |                           |            |                          |             |             |          |
| Insights                     |            |                     |                  |                           |            |                          |             |             |          |
| Settings                     |            |                     |                  |                           |            |                          |             |             |          |

#### **Your Cancelled Subscriptions**

The "Your Cancelled Subscriptions" tab within the Recurring Payments List provides users with a comprehensive view of subscriptions that were previously active but have since been terminated or canceled.

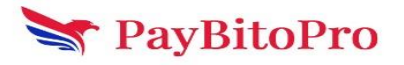

| <b>Billbitcoins</b>          |                             |                         |                  |                    |                               |          | ELog            |
|------------------------------|-----------------------------|-------------------------|------------------|--------------------|-------------------------------|----------|-----------------|
| 🙆 Get Started                |                             |                         |                  |                    |                               |          |                 |
| Dashboard                    | Recurring Pa                | ayments List            |                  |                    |                               |          | ত               |
| ⑤ Payments                   | Your Curre                  | nt Active Subscriptions | Your Cancel      | led Subscriptions  | View Payment Requested By You |          | Refund Requests |
| 💼 Payment Button             | Invoice ID                  | Amount                  | Recurring Period | Outstanding Amount | Start Date                    | End Date | Description     |
| Request Recurring<br>Payment |                             |                         |                  |                    |                               |          |                 |
| E Recurring Payment List     |                             |                         |                  |                    |                               |          |                 |
| Email Billing                |                             |                         |                  |                    |                               |          |                 |
| Hosted Catalog               |                             |                         |                  |                    |                               |          |                 |
| 🕍 Insights                   |                             |                         |                  |                    |                               |          |                 |
| 🕸 Settings                   | © 2021 Hashcash Consultants | LLC All Rights Reserved | 1                |                    |                               |          |                 |

#### View Payment Requested By You

The "View Payment Requested By You" tab within the Recurring Payments List provides users with a record of payment requests that they have requested.

| <b>Bilbitcoins</b>           |                               |                             |                   |             |                  |                  |                         | 🔁 Logou           |
|------------------------------|-------------------------------|-----------------------------|-------------------|-------------|------------------|------------------|-------------------------|-------------------|
| 🗭 Get Started                |                               |                             |                   |             |                  |                  |                         |                   |
| E Dashboard                  | Recurring Pa                  | yments List                 |                   |             |                  |                  |                         | <b>છ</b>          |
| ⑤ Payments                   | Your Curren                   | t Active Subscriptions      | Your Cancelled Su | bscriptions | View             | Payment Requeste | ed By You               | Refund Requests   |
| 🟦 Payment Button             | Customer Name                 | Customer Email              | Invoice ID        | Amount      | Recurring Period | Start Date       | Next Billing Cycle Date | Description       |
| Request Recurring<br>Payment | Md                            | arif+35@hashcashconsultants | s.com 242         | 10 USD      | WEEKLY           | 2024-04-26       | 2024-05-03              | RECURRING PAYMENT |
| E Recurring Payment List     |                               |                             |                   |             |                  |                  |                         |                   |
| 🖹 Email Billing              |                               |                             |                   |             |                  |                  |                         |                   |
| Hosted Catalog               | 4                             |                             |                   |             |                  |                  | _                       | ,                 |
| 🕍 Insights                   |                               |                             |                   |             |                  |                  |                         |                   |
| 🔅 Settings                   | © 2021 Hashcash Consultants I | LC All Rights Reserved      |                   |             |                  |                  |                         |                   |

#### **Refund Requests**

The "Refund Requests" tab within the Recurring Payments List offers users a consolidated view of refund requests initiated by customers.

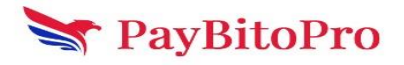

| Bilbitceins                  |                             |                           |            |                  |               |                  |                  |                         |                 | ⊡Log   |
|------------------------------|-----------------------------|---------------------------|------------|------------------|---------------|------------------|------------------|-------------------------|-----------------|--------|
| 🖉 Get Started                |                             |                           |            |                  |               |                  |                  |                         |                 |        |
| Dashboard                    | Recurring Pa                | ayments List              | :          |                  |               |                  |                  |                         |                 | ୭      |
| ⑤ Payments                   | Your Cu                     | rrent Active Subscription | s          | Your Cancelled S | ubscriptions  | View Pay         | ment Requested E | 8y You                  | Refund Requests |        |
| n Payment Button             | Customer Name               | Customer Email            | Invoice ID | Requested Amount | Refund Amount | Recurring Period | Start Date       | Next Billing Cycle Date | Description     | Action |
| Request Recurring<br>Payment |                             |                           |            |                  |               |                  |                  |                         |                 |        |
| E Recurring Payment List     |                             |                           |            |                  |               |                  |                  |                         |                 |        |
| 🖹 Email Billing              |                             |                           |            |                  |               |                  |                  |                         |                 |        |
| Hosted Catalog               | 4                           | _                         |            |                  |               |                  |                  |                         |                 | Þ      |
| 🖂 Insights                   |                             |                           |            |                  |               |                  |                  |                         |                 |        |
| 🌣 Settings                   | © 2021 Hashcash Consultants | LLC All Rights Reserve    | d          |                  |               |                  |                  |                         |                 |        |

# **Email Billing**

The users can create new bills or edit existing bills to send by email.

| 😰 Get Started                 | Email Billing |          |            |        |         |   |                | Create New Bill |
|-------------------------------|---------------|----------|------------|--------|---------|---|----------------|-----------------|
| Dashboard                     | Name          | Bill no  | Due Date   | Status | Amount  | 0 | Action         |                 |
| (5) Payments                  | arif          | B001     | 2024/04/23 | Sent   | 0.00090 |   | Edit Send Bill |                 |
| 🟦 Payment Button              | arif          | BILL0001 | 2024/04/23 | Sent   | 0.00380 |   | Edit Send Bill |                 |
| Request Recurring             | arif          | B0001    | 2024/04/23 | Sent   | 0.00060 |   | Edit Send Bill |                 |
| ≔ Recurring Payment<br>⊟ List | ari           | B001     | 2024/04/18 | Sent   | 0.00060 |   | Edit Send Bill |                 |
| Email Billing                 | Arif          | B0001    | 2024/04/15 | Sent   | 0.00080 |   | Edit Send Bill |                 |
| Hosted Catalog                | arif          | B001     | 2024/04/12 | Sent   | 0.00140 |   | Edit Send Bill |                 |
| 🛛 Insights                    | arif          | 1002     | 2024/04/10 | Sent   | 0.00015 |   | Edit Send Bill |                 |
| 🅸 Settings                    | Arif          | 1001     | 2024/04/09 | Sent   | 0.00138 |   | Edit Send Bill |                 |
|                               | Arif          | BILL004  | 2023/12/21 | Sent   | 1.00000 |   | Edit Send Bill |                 |

## **Create New Bill**

You can create a new bill by filling up the required fields.

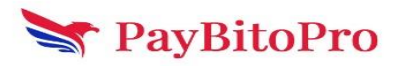

|                                        | •      |    |                   |    |         |       |
|----------------------------------------|--------|----|-------------------|----|---------|-------|
| BUYER INFORM<br>EMAIL ADDRESS*         | ATION  |    |                   |    |         |       |
| Customer Email                         |        |    |                   |    |         |       |
| Customer name*                         |        |    |                   |    |         |       |
| Enter customer name                    |        |    |                   |    |         |       |
| Include buyer address                  |        |    |                   |    |         |       |
| BILL INFO<br>CURRENCY<br>BTC - Bitcoin |        | ~  |                   |    |         |       |
| Due Date                               |        | BI | LL NUMBER*        |    |         |       |
| 2023-07-13                             |        |    | Enter Bill Number |    |         |       |
| □ This is a recurring b                | pill   |    |                   |    |         |       |
| Add New Item                           |        |    |                   |    |         |       |
| ITEM*                                  | PRICE* |    | QUANTITY*         | AM | OUNT*   | ACTIO |
|                                        | 0      |    | 0                 | BT | °C 0.00 | X     |
|                                        |        |    |                   |    |         |       |

### **Edit Email Billing**

From this section, you can edit your bill, Delete, and Send the invoice to the specified email address.

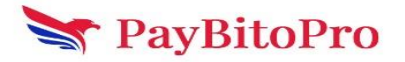

| Status : Sent          |          |   |                |             | Delete | Sen |
|------------------------|----------|---|----------------|-------------|--------|-----|
| BUYER INFORN           | IATION   |   |                |             |        |     |
| arif@hashcashconsult   | ants.com |   |                |             |        |     |
| Customer name*         |          |   |                |             |        |     |
| mdarif                 |          |   |                |             |        |     |
| 🗹 Include buyer addres | s        |   |                |             |        |     |
| Address Line 1*        |          |   | Address Line 2 |             |        |     |
| 56                     |          |   | Kolkata        |             |        |     |
| City*                  |          |   | State*         |             |        |     |
| Kolkata                |          |   | West Bengal    |             |        |     |
| Country*               |          |   | Zip*           |             |        |     |
| Gabon                  |          | ~ | G738373        |             |        |     |
| BILL INFO              |          |   |                |             |        |     |
| ETH - Ethereum         |          | ~ |                |             |        |     |
| Due Date               |          |   | BILL NUMBER*   |             |        |     |
| 2023-07-14             |          |   | B638283        |             |        |     |
| □ This is a recurring  | bill     |   |                |             |        |     |
| Add New Item           |          |   |                |             |        |     |
| ITEM*                  | PRICE*   |   | QUANTITY*      | AMOUNT      | ACTION |     |
| 1100                   | 0.50000  |   | 0.00500        | ETH 0.00250 | X      |     |
| Total                  |          |   |                | ETH 0       | .00250 |     |

## Hosted Catalog

This form will create the HTML code or a scannable barcode that you can add to your website.

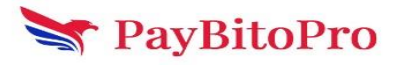

| Billbitceins     |                                                                                                    |         |       |        | <b>⊡</b> Log   |
|------------------|----------------------------------------------------------------------------------------------------|---------|-------|--------|----------------|
| iger Started     |                                                                                                    |         |       |        |                |
| Dashboard        | Hosted Catalog<br>This utility can be used to quickly create Buy Now buttons for the website.                                                   |         |       |        | + Add New Item |
| Payments         | address if necessary.                                                                                                    | Item    | Price | Action |                |
| n Payment Button | When the transaction is completed, you will receive an order confirmation<br>via email, and the customer will be directed back to your website. | md arif | 0.46  | Edit   | Delete         |
| 🖹 Email Billing  | The Buy Now buttons support the following bitcoin payment methods: <ul> <li>Click-to-pay URI</li> </ul>                                         | Test    | 20    | Edit   | Delete         |
| Hosted Catalog   | <ul> <li>Scan-to-pay QR code</li> <li>Copy/paste payment methods</li> </ul>                                                                     | arsh    | 0.2   | Edit   | Delete         |
| 🖄 Insights       |                                                                                                    |         |       |        |                |
| Settings         | © 2021 Hashcash Consultants LLC All Rights Reserved                                                                                             |         |       |        |                |

### Add New Item

This form will create the HTML code or a scannable barcode that you can add to your website.

This button will submit the item information and price. Blockchain manages the shopping cart and collects the buyer's name and address if necessary. Multiple items can be combined into one order.

Click on the Save button to add the item to the Hosted Catalog. When the transaction is completed, both the buyer and seller will receive an email order confirmation.

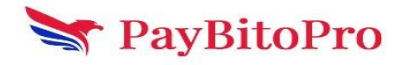

| This form will scalar the HTML code below, then copy and pairs it into you meaking or whether expression is address if necessary. Multiple items can be combined into one Whether is interviewed and price. Blockhaim manages the shopping cart and collects the bayers name and address if necessary. Multiple items can be combined into one Whether is interviewed and price. Blockhaim manages the shopping cart and collects they are show if using items is a the combined into one Whether is interviewed and price. Blockhaim manages the shopping cart and collects they are show if using items is a completed biologies. The shopping is a shopping is a sh                                           |              |                                                                                                    |                                                                                               |                                                                             |                                            |                                                                        |                                                                          | tem                                                                              | osted Catalog It                                                                                                    | New Ho                                                      |
|----------------------------------------------------------------------------------------------------|--------------|----------------------------------------------------------------------------------------------------|-----------------------------------------------------------------------------------------------|-----------------------------------------------------------------------------|--------------------------------------------|------------------------------------------------------------------------|--------------------------------------------------------------------------|----------------------------------------------------------------------------------|----------------------------------------------------------------------------------------------------|-------------------------------------------------------------|
| Tis bate values of the term information and price. Biockchain manages are the lopping cart and callets the bayers name and address if nacessary. Multiple terms can be combined into one Wen the transaction is completed, both the bayer and selfer will receive an email order confirmation.  Merchant Name                                                                                                    |              |                                                                                                    |                                                                                               |                                                                             | or printed                                 | add to your website                                                    | de that you can a                                                        | a scannable barco                                                                | ll create the HTML code or                                                                                          | This form will                                              |
| When the transaction is completed, both the buyer and safer will receive an email order continuation.     Werthan '     In Manual Code to Buyer's failable Address (required)     In Codext Buyer's failable Address (required)     In Codext Buyer's Failable Address (required)     In Codext Buyer's Failable Address (required)     In Codext Buyer's Failable Address (required)     In Codext Buyer's Failable Address (required)     In Codext Buyer's Failable Address (required)     In Codext Buyer's Failable Address (required)     In Codext Buyer's Failable Address (required)     In Codext Buyer's Failable Address (required)     In Codext Buyer's Failable Address (required)     In Co                                                                                                    | o one order. | iple items can be combined into one                                                                    | lress if necessary. Multiple it                                                               | yers name and addı                                                          | t and colled                               | es the shopping car                                                    | ockchain manage                                                          | ation and price. Bl                                                              | will submit the item inform                                                                                         | This button w                                               |
| <pre>verchank Name</pre>                                                                                                    |              |                                                                                                    |                                                                                               |                                                                             | irmation.                                  | an email order conf                                                    | ller will receive a                                                      | th the buyer and s                                                               | ansaction is completed, bot                                                                                         | When the trar                                               |
| will                                                                                                    |              |                                                                                                    | ss (required)                                                                                 | uyer's Email Addres                                                         | ×                                          |                                                                        |                                                                          |                                                                                  | ame                                                                                                    | Merchant Nar                                                |
| Inter Description     demo     inter Number/SKU (Optional):     total     total </td <td></td> <td></td> <td></td> <td>uyer's Full Name</td> <td></td> <td></td> <td></td> <td></td> <td></td> <td>arif</td>                                                                                                    |              |                                                                                                    |                                                                                               | uyer's Full Name                                                            |                                            |                                                                        |                                                                          |                                                                                  |                                                                                                    | arif                                                        |
| emo Clickt Bayer's Telephone Number   tem Number/SKU (Optional): Clickt Bayer's Telephone Number   tem Price (3) Total Clickt Bayer's Telephone Number   copie Price Clickt Bayer's Telephone Number   copie Price Clickt Bayer's Telephone Number   copie Price Clickt Bayer's Telephone Number   copie Price Clickt Bayer's Telephone Number   copie Price Clickt Bayer's Telephone Number   copie Renew Clickt Bayer's Telephone Number   copie Renew Clickt Bayer's Telephone Num                                                                                                    |              |                                                                                                    |                                                                                               | uyer's Address                                                              |                                            |                                                                        |                                                                          |                                                                                  | ntion                                                                                                    | item Descript                                               |
| Column Holds         Column Holds           102         Column Holds           Column Holds         Column Holds           Column Holds         Column Holds                                                                                                    |              |                                                                                                    | Number                                                                                        | uyer's Telephone N                                                          |                                            |                                                                        |                                                                          |                                                                                  |                                                                                                    | demo                                                        |
| Number of particular,           102           tem Price (s)           Correct tem Price           003013         BTC           Correcty           TC - fittedn           Stepping & Handling (%)           2           Are Rate(%)           5           Stepping A Handling (%)           2           Stepping & Handling (%)           5           Stepping A Handling (%)           5           Stepping A Handling (%)           5           Stepping A Handling (%)           5           Stepping A Handling (%)           5           Stepping A Handling (%)           5           Stepping A Handling (%)           5           Stepping A Handling (%)           5           Stepping A Handling (%)           5           5           Stepping A Handling (%)           5           5           Stepping A Handling (%)           6           6           Code C           HYPERUNK         Box43 px         105x6 px         132x70 px         Generate 0 R<br>Code C         Cod                                                                                                    |              |                                                                                                    |                                                                                               | m Fields                                                                    |                                            |                                                                        |                                                                          |                                                                                  | er/SKIT(Optional):                                                                                                  | tem Number                                                  |
| tem Price (s)           tate tem Price         USD           0.000013         BTC           0.000013         BTC           Currency         Image: Control (Control (Contro) (Contro) (Control (Control (Control (Control (Control (Contro)                                                                                                    |              |                                                                                                    |                                                                                               |                                                                             |                                            |                                                                        |                                                                          |                                                                                  |                                                                                                    | 1002                                                        |
| end yree (s)<br>inger hene Price USD<br>inger Price<br>0.003013 BTC<br>Turrency<br>Eff C - Bitcoln<br>inger S - Handling (%)<br>2<br>inger S - Starte(%)<br>5<br>Sutton Code :<br>HYPERLINK B0x43 px 10556 px 132x70 px Generate QR<br>Code<br>Sutton Code :<br>HYPERLINK B0x43 px 10556 px 132x70 px Generate QR<br>Code<br>Sutton Code :<br>                                                                                                    |              |                                                                                                    |                                                                                               |                                                                             |                                            |                                                                        |                                                                          |                                                                                  |                                                                                                    | Dalas (#)                                                   |
| Crypto Price           0.003013       BTC         Currency       If C - Bitcoin         If C - Bitcoin       If C         shipping & Handling (%)       If C - Bitcoin         2       If C - Bitcoin         shipping & Handling (%)       If C - Bitcoin         3       If C - Bitcoin         State(%)       If C - Bitcoin         5       If C - Bitcoin         Sutton Code :       If C - Bitcoin         HYPERLINK       B0x43 px       152x70 px       Generate QR Code         Select all of the HTML code below, then copy and paste it linto your webpage.       If Sax70 px       Generate QR Code                                                                                                    |              |                                                                                                    |                                                                                               |                                                                             |                                            |                                                                        | USD                                                                      |                                                                                  | n Price                                                                                                    | Enter Item                                                  |
| select all of the HTML code below, then copy and paste it into your webpage.  Select all of the HTML code below, then copy and paste it into your webpage.  COPY C  ***********************************                                                                                                    |              |                                                                                                    |                                                                                               |                                                                             |                                            |                                                                        |                                                                          |                                                                                  |                                                                                                    | Trypto Price                                                |
| Lurrency  ETC - Bitcoln  TC - Bitcoln  TC -                                            |              |                                                                                                    |                                                                                               |                                                                             |                                            |                                                                        | втс                                                                      |                                                                                  |                                                                                                    | 0.003013                                                    |
| Errerer displayblooks" Id="paynow button form_container">form method="GET" actions" https://booker.etem.payblo.com/paymeth-action_displayblooks" Id="paynow button form_container">COPY C                                                                                                    |              |                                                                                                    |                                                                                               |                                                                             |                                            |                                                                        |                                                                          |                                                                                  |                                                                                                    |                                                             |
| shipping & Handling (%)<br>2<br>Tax Rate(%)<br>5<br>Sore<br>Button Code :<br>HYPERLINK B0x43 px 105x56 px 132x70 px Generate QR<br>Code<br>Select all of the HTML code below, then copy and paste it into your webpage.<br>Select all of the HTML code below, then copy and paste it into your webpage.<br>COPY C<br>sdu's style="displayblock;" id="payrow, button form, container?>=form method="GET" action="https://broker/edemo.payblo.com/payment/merchant/init.payment-hosted-catalog.itm"<br>target="displayblock;" id="payrow, button form, container?>=form method="GET" action="https://broker/edemo.payblo.com/payment/merchant/init.payment-hosted-catalog.itm"<br>target="displayblock;" id="payrow, button form, container?>=form method="GET" action="https://broker/edemo.payblo.com/payment/merchant/init.payment-hosted-catalog.itm"<br>target="displayblock;" id="payrow, button form, container?>=form method="GET" action="https://broker/edemo.payblo.com/payment/merchant/init.payment-hosted-catalog.itm"<br>target="displayblock;" id="payrow, button form, container?>=form method="GET" action="https://broker/edemo.payblo.com/payment/merchant/init.payment-hosted-catalog.itm"<br>target="displayblock;" id="payrow, button form, container?>=form method="GET" action="https://broker/edemo.payblo.com/payment/merchant/init.payment-hosted-catalog.itm"<br>target="displayblock;" id="payrow, button form, container?>=form method="GET" action="https://broker/edemo.payblo.com/payment/merchant/init.payment-hosted-catalog.itm"<br>target="displayblock;" id="payrow, button form, container?>=form method="GET" action="https://broker/edemo.payblo.com/payment/merchant/init.payment-hosted-catalog.itm"<br>target="displayblock;" id="payrow, button form, container?>=form method="GET" action="https://broker/edemo.payblo.com/payment/merchant/init.payment-hosted-catalog.itm"<br>target="displayblock;" id="payrow, button form, container?>=form method="GET" action="https://broker/edemo.payblo.com/payment/merchant/init.payment-hosted-catalog.itm"<br>target="displayblock;" id="payrow, button form, container?>=form |              |                                                                                                    |                                                                                               |                                                                             |                                            |                                                                        |                                                                          |                                                                                  |                                                                                                    | PTC Pitcola                                                 |
| Shipping & Handling (%)  2  Tax Rate(%)  5  Sove  Sove Sove                                                                                                    |              |                                                                                                    |                                                                                               |                                                                             | Ý                                          |                                                                        |                                                                          |                                                                                  |                                                                                                    |                                                             |
| 2<br>Tax Rate(%)<br>5<br>Save<br>Button Code :<br>HYPERLINK B0x43 px 105x56 px 132x70 px Generate QR<br>Code<br>Select all of the HTML code below, then copy and paste it into your webpage.<br>Select all of the HTML code below, then copy and paste it into your webpage.<br>COPY C<br>dot style="adigsplay.blocks" id="pag-now_button_form_container">-form_container">-form method="GET" action="https://bookserdeno.opybla.com/pag-norts-formechant/initepag-methodser/style="adigsplay.blocks" id="pag-now_button_form_container">-form method="GET" action="https://bookserdeno.opybla.com/pag-norts-formechant/initepag-methodser/style="adigsplay.blocks" id="pag-now_button_form_container">-form_container">-form method="GET" action="https://bookserdeno.opybla.com/pag-norts-formechant/initepag-methodser/style="adigsplay.blocks" id="pag-now_button_form_container">-form_container">-form method="GET" action="https://bookserdeno.opybla.com/pag-norts-formechant/initepag-methodserdeno.opyblay.com/pag-norts-formechant/initepag-methodserdeno.opyblay.com/pag-norts-formechant/initepag-methodserdeno.opyblay.com/pag-norts-formechant/initepag-methodserdeno.opyblay.com/pag-norts-formechant/initepag-methodserdeno.opyblay.com/pag-norts-formechant/initepag-methodserdeno.opyblay.com/pag-norts-formechant/initepag-methodserdeno.opyblay.com/pag-norts-formechant/initepag-methodserdeno.opyblay.com/pag-norts-formechant/initepag-methodserdeno.opyblay.com/pag-norts-formechant/initepag-methodserdeno.opyblay.com/pag-norts-formechant/initepag-methodserdeno.opyblay.com/pag-norts-formechant/initepag-methodserdeno.opyblay.com/pag-norts-formechant/initepag-norts-formechant/initepag-norts-formechant/initepag-methodserdeno.opyblay.com/pag-norts-formechant/initepag-methodserdeno.opyblay.com/pag-norts-formechant/initepag-methodserdeno.opyblay.com/pag-norts-formechant/initepag-methodserdeno.opyblay.com/pag-norts-formechant/initepag-methodserdeno.opyblay.com/pag-norts-formechant/initepag-methodserdeno.opyblay.com/pag-norts-formechant/initepag-methodserdeno.opyblay.com/pag-norts-formechant/                       |              |                                                                                                    |                                                                                               |                                                                             |                                            |                                                                        |                                                                          |                                                                                  | Handling (%)                                                                                                    | Shipping & Ha                                               |
| fax Rate(%)   5   Save                                                                                                    |              |                                                                                                    |                                                                                               |                                                                             |                                            |                                                                        |                                                                          |                                                                                  |                                                                                                    | 2                                                           |
| 5         Save         Button Code :         HYPERLINK       80x43 px       105x56 px       132x70 px       Generate QR Code         Select all of the HTML code below, then copy and paste it into your webpage.       Select all of the HTML code below, then copy and paste it into your webpage.                                                                                                    |              |                                                                                                    |                                                                                               |                                                                             |                                            |                                                                        |                                                                          |                                                                                  |                                                                                                    | Tax Rate(%)                                                 |
| Save         Button Code :         HYPERLINK       80x43 px       105x56 px       132x70 px       Generate QR Code         Select all of the HTML code below, then copy and paste it into your webpage.       Select all of the HTML code below, then copy and paste it into your webpage.         Select all of the HTML code below, then copy and paste it into your webpage.       COPY C <dtd><dtd><dtd><dtd><dtd><dtd></dtd></dtd></dtd></dtd></dtd></dtd>                                                                                                    |              |                                                                                                    |                                                                                               |                                                                             |                                            |                                                                        |                                                                          |                                                                                  |                                                                                                    | 5                                                           |
| HYPERLINK       80x43 px       105x56 px       132x70 px       Generate QR Code         Select all of the HTML code below, then copy and paste it into your webpage.       COPY C         Select all of the HTML code below, then copy and paste it into your webpage.       COPY C         Select all of the HTML code below, then copy and paste it into your webpage.       COPY C         Select all of the HTML code below, then copy and paste it into your webpage.       COPY C         Select all of the HTML code below, then copy and paste it into your webpage.       COPY C         Select all of the HTML code below, then copy and paste it into your webpage.       COPY C         Select all of the HTML code below, then copy and paste it into your webpage.       COPY C         Select all of the HTML code below, then copy and paste it into your webpage.       COPY C         Select all of the HTML code below, then copy and paste it into your webpage.       COPY C         Select all of the HTML code below, then copy and paste it into your webpage.       COPY C         Select all of the HTML code below, then copy and paste it into your webpage.       COPY C         Select all of the HTML code below, then copy and paste it into your webpage.       Code         Select all of the HTML code below, the copy and paste it into your webpage.       Code         Select all of the HTML code below, the copy and paste it into your webpage.       Code         Select all                                                                                                    |              |                                                                                                    |                                                                                               |                                                                             |                                            |                                                                        |                                                                          |                                                                                  | ode :                                                                                                    | save<br>Button Cc                                           |
| Select all of the HTML code below, then copy and paste it into your webpage.<br>COPY C<br>                                                                                                    |              | IR                                                                                                    | Generate QR<br>Code                                                                           | 2x70 px                                                                     |                                            | 105x56 px                                                              |                                                                          | 80x43 px                                                                         | PERLINK                                                                                                    | HYPE                                                        |
| COPY C                                                                                                    |              |                                                                                                    | L                                                                                             |                                                                             |                                            | 0.00                                                                   | it into your wat-                                                        | ion conviord parts                                                               | of the HTML code below th                                                                                           | Soloct all -4                                               |
| <div id="paynow_button_form_container" style="display:block"><form_method="get" <br="" action="https://brokerdemo.paybito.com/payments/merchant/init-payment-hosted-catalog.html">target="_blank"&gt;<input id="hosted_catalog_id" name="hosted_catalog_id" type="hidden" value="MTAyOQ=="/>-table border="0"&gt;target="_blank"&gt;<input id="hosted_catalog_id" name="hosted_catalog_id" type="hidden" value="MTAyOQ=="/>-table border="0"&gt;value="MTAyOQ=="/&gt;-table border="0"&gt;value="MTAyOQ=="/&gt;-table border="0"&gt;value="MTAyOQ=="/&gt;-table border="0"&gt;value="MTAyOQ=="/&gt;-table border="0"&gt;value="MTAyOQ=="/&gt;-table border="0"&gt;value="MTAyOQ=="/&gt;-table border="0"&gt;value="MTAyOQ=="/&gt;-table border="0"&gt;value="MTAyOQ=="/&gt;-table border="0"&gt;value="MTAyOQ=="/&gt;-table border="0"&gt;value="MTAyOQ=="/&gt;-table border="0"&gt;value="MTAyOQ=="/&gt;-table border="0"&gt;value="MTAyOQ=="/"/&gt;-table border="0"&gt;value="MTAyOQ=="/"//&gt;-table border="0"&gt;value="MTAyOQ=="/"//&gt;-table border="0"&gt;value="MTAyOQ=="/"//&gt;-tablevalue="MTAyOQ=="/"//&gt;-tablevalue="MTAyOQ=="/"//&gt;-tabl</form_method="get"></div>                                                                                                    | OPY CODE     | COPY                                                                                                   |                                                                                               |                                                                             |                                            | page.                                                                  | it into your webj                                                        | ien copy and paste                                                               | of the HTML code below, th                                                                                          | Select all of                                               |
|                                                                                                    | d e"><br>"/> | nt-hosted-catalog.html"<br>55px" align="center" valign="middle"><br>5tyle="width:100%; height:100%;"/> | tts/merchant/init-payment-ho<br>y>tr>-td style="padding:5px;"<br>ges/md-button-BTC.png" style | oaybito.com/paymen<br>e border="0"> <tbody<br>p/v2/merchant/imag</tbody<br> | "https://brc<br>="MTAyOQ<br>s://billbitcoi | nethod="GET" action=<br>ted_catalog_id" value<br>adius:4px;" src="http | ntainer"> <form m<br="">italog_id" id="hos<br/>ig style="border-r</form> | iow_button_form_co<br>n" name="hosted_c<br>" type="submit"> <ir<br>e&gt;</ir<br> | yle="display:block:" id="payn<br>" blank"> <input border:0;<br="" padding:0;="" type="hidde&lt;br&gt;n style="/> n> | <div styl<br="">target="_<br/><button<br></button<br></div> |
| PREVIEW:<br>Click and choose a button to see the preview.                                                                                                    |              |                                                                                                    |                                                                                               |                                                                             |                                            |                                                                        |                                                                          | preview.                                                                         | choose a button to see the                                                                                          | PREVIEW:<br>Click and ch                                    |
| BUY NOW                                                                                                    |              |                                                                                                    |                                                                                               |                                                                             |                                            |                                                                        |                                                                          |                                                                                  | IY NOW                                                                                                    | 😕 вич                                                       |

## Edit

The users can edit their hosted catalog items from this edit and generate QR codes, HTML codes, and Hyperlinks for their website.

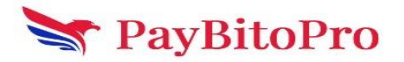

| ltem    | Price | Action |        |
|---------|-------|--------|--------|
| md arif | 0.46  | Edit   | Delete |
| Test    | 20    | Edit   | Delete |
| arsh    | 0.2   | Edit   | Delete |

After clicking on the Edit button the user will redirects to the below page.

Users have to enter the below details on this page.

- 1. Enter the Merchant Name
- 2. Enter Item Description
- 3. Enter Item Number/SKU Number- Optional field
- 4. Enter Item price
- 5. Select the currency
- 6. Enter Shipping and Handling charges
- 7. Enter Tax Rate in percentage
- 8. Select the size of the button

After selecting the size of the button, an HTML code will be displayed in the text box with the COPY CODE button. Users can copy the code and add it to their website, it will create a BUY NOW button on the website.

Users can generate the invoice by clicking on the BUY NOW button. Users can get a hyperlink by clicking on the HYPERLINK.

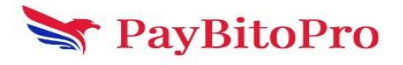

| New Hosted Catalog Item                                                                                                    |                                                                                                    |
|----------------------------------------------------------------------------------------------------|----------------------------------------------------------------------------------------------------|
| This form will create the HTML code or a scannable barcode that you can add to your website or printed materials.                                                                                                    |                                                                                                    |
| This button will submit the item information and price. Blockchain manages the shopping cart and collects the buy                                                                                                    | ars name and address if necessary. Multiple items can be combined into one order.                                                                                                    |
| When the transaction is completed, both the buyer and seller will receive an email order confirmation.                                                                                                    |                                                                                                    |
| ! Help                                                                                                    |                                                                                                    |
| Merchant Name                                                                                                    | Collect Buyer's Email Address (required)                                                                                                    |
| md arif                                                                                                    | Collect Buyer's Full Name                                                                                                    |
| Item Description                                                                                                    | Collect Buyer's Address                                                                                                    |
| test                                                                                                    | Collect Buyer's Telephone Number                                                                                                    |
| Item Number/SKU (Optional):                                                                                                    | Add Custom Helds Save                                                                                                    |
| FRRRE1234                                                                                                    |                                                                                                    |
| Item Price                                                                                                    |                                                                                                    |
| 0.46                                                                                                    |                                                                                                    |
| Currency                                                                                                    |                                                                                                    |
| XRP - Ripple                                                                                                    |                                                                                                    |
| Shipping & Handling                                                                                                    |                                                                                                    |
| 0.01                                                                                                    |                                                                                                    |
| Tax Rate(%)                                                                                                    |                                                                                                    |
| 0.1                                                                                                    |                                                                                                    |
|                                                                                                    |                                                                                                    |
| Button Code :                                                                                                    |                                                                                                    |
| HYPERLINK 80x43 px 105x56 px                                                                                                    | 132x70 px Generate QR Code                                                                                                    |
| Select all of the HTML code below, then copy and paste it into your webpage.                                                                                                    |                                                                                                    |
| <pre><div.style="display-block" id="navnnw button form rontainer"><form a-tion="bttos=//billbitroins rontainer" method="GFT"><form a-tion="bttos=//billbitroins rontainer" method="GFT"></form></form></div.style="display-block"></pre>                                                                                                    | n/an////merchant/init-naument-hosted-ratalog html" target=" hlank"> <input <="" td="" tune="hidden"/>                                                                                                    |
| name frost state of de frost Casos of Valley way / state border Of State border of state border of state borde | and align="center" valign="mailto: values and an align="background and align="background and align="background |
| Click and choose a button to see the preview.                                                                                                    |                                                                                                    |
| BUY NOW                                                                                                    |                                                                                                    |

## Delete

The user can delete the hosted catalog from this delete option.

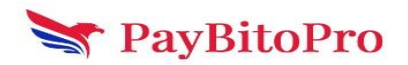

| ltem    | Price | Action      |
|---------|-------|-------------|
| md arif | 0.46  | Edit Delete |
| Test    | 20    | Edit Delete |
| arsh    | 0.2   | Edit Delete |

# Insight

This menu displays the Merchant Overview and Transaction Volume. User can select the currency from dropdown.

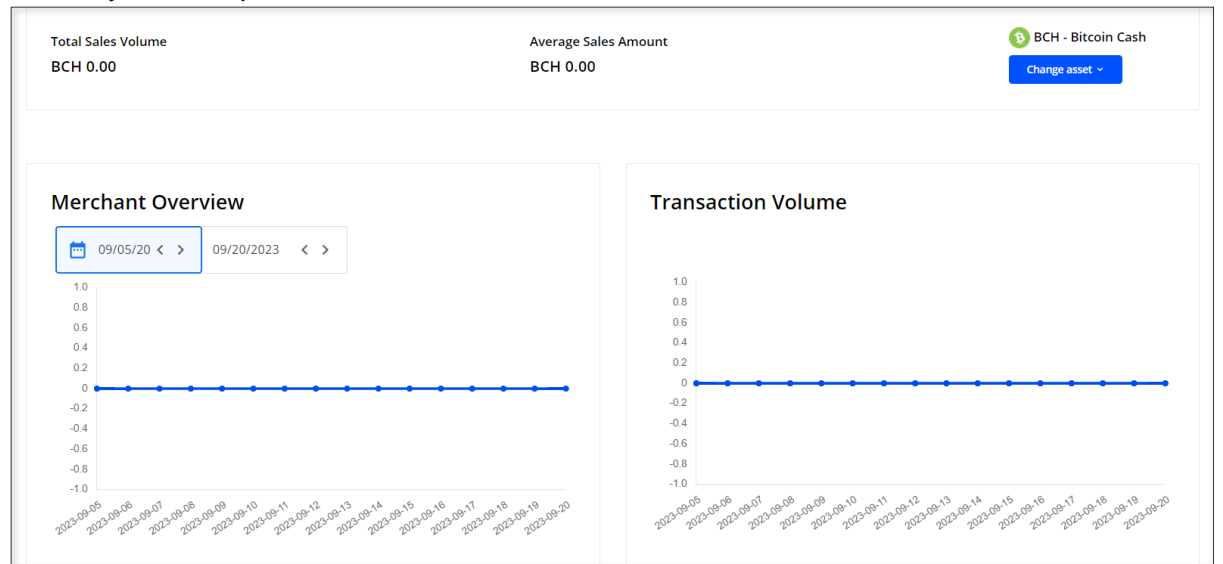

# Setting

Setting has 2 Tabs.

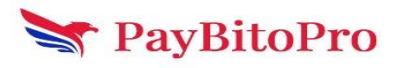

- 1. User Settings
- 2. Merchant Settings

### **User Settings**

In user settings, User can change Basic Details, Activate 2FA, Change Phone Numer, Activate phone OTP at login, Change Login Password.

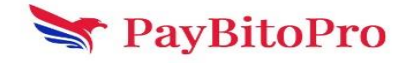

| User Settings Merchant Settings           |                   |               |  |  |
|-------------------------------------------|-------------------|---------------|--|--|
| Basic Setttings                           |                   |               |  |  |
| First Name mdari                          | Last Name         | arif          |  |  |
| I'm not a robot                           |                   |               |  |  |
| Save                                      |                   |               |  |  |
| 2 Factor Authentication (2FA)             |                   |               |  |  |
| Activate 2FA at Log in                    |                   |               |  |  |
| Phone Number Authentication               |                   |               |  |  |
| +9162****801                              | Change Phone Nurr | nber Send OTP |  |  |
| Activate phone authentication at Log in 🗆 |                   |               |  |  |
| Change Password                           |                   |               |  |  |
| Current Password                          |                   |               |  |  |
|                                           |                   |               |  |  |
| New Password                              |                   |               |  |  |
|                                           |                   |               |  |  |
| Retype Password                           |                   |               |  |  |
| I'm not a robot                           |                   |               |  |  |

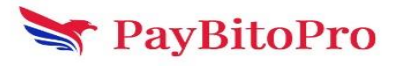

#### **Basic Settings**

User can update their First Name and Last Name from this settings.

- 1. Enter First Name
- 2. Enter Last Name
- 3. Check I'm not a robot recaptcha.
- 4. Click on Save button.

It will update the first name and last name.

| User Setti | ngs Merchant | Settings                     |           |      |
|------------|--------------|------------------------------|-----------|------|
| Basic Sett | tings        |                              |           |      |
| First Name | mdari        |                              | Last Name | arif |
| l'm no     | t a robot    | reCAPTCHA<br>Privacy - Terms |           |      |
| Save       |              |                              |           |      |

### 2 Factor Authentication (2FA)

From this section, the user can activate 2FA at the time of login.

| 2 Factor Authentication (2FA) |  |
|-------------------------------|--|
| Activate 2FA at Log in        |  |

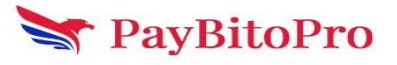

www.paybito.com

For users who never activated 2FA, only email OTP is required at the time of activation. For users who activated the 2FA, email and Google authenticator code are both required at the time of activation.

NOTE: Users have to download the Google Authenticator app, scan the QR code provided, provide the activation code, and click on the Submit button then the 2FA will be activated and the user will log out from the application.

An emergency recovery key is also there, users should save this key to use in case of loose access to the phone.

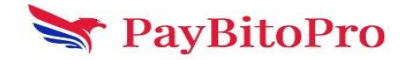

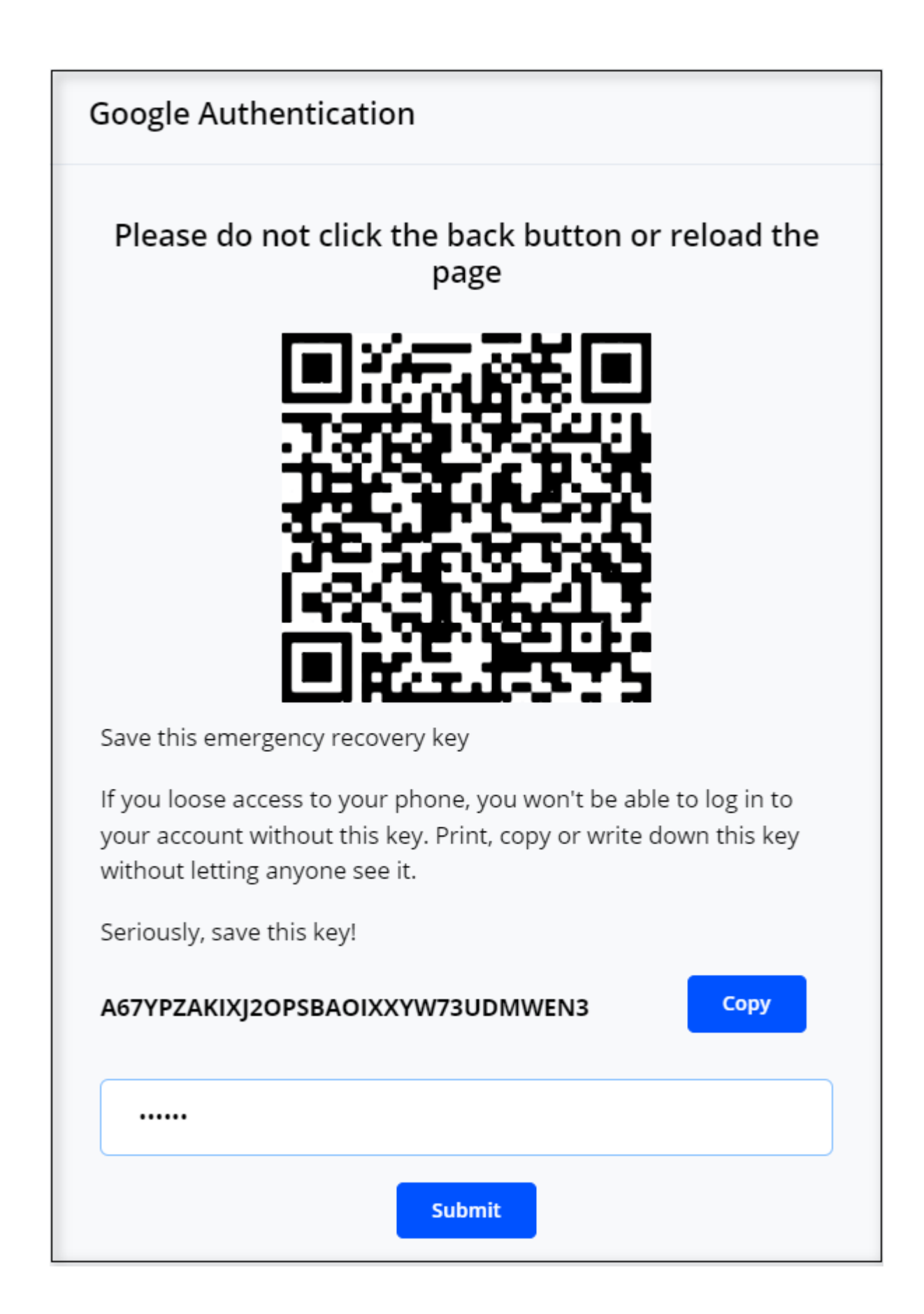

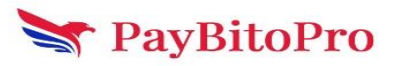

### Phone Number Authentication

This will activate the phone number OTP at login when user click on the checkbox and the provide GA code. After providing the GA code the user will automatically logout from the application.

| 91987654321    | o              |               | Change Phone Number | Send OTP |
|----------------|----------------|---------------|---------------------|----------|
|                |                |               |                     |          |
|                |                |               |                     |          |
| Activate phone | authenticatior | n at Log in 🗆 |                     |          |

Phone Number Change

User clicks on the Change Phone Number button a field with country code and a text field will open. The user selects the country, provides the phone number, and clicks on the Send OTP button.

A small window will open with an OTP field option. The user will get OTP on the registered phone number. Enter that OTP in the OTP field and click on the Proceed button.

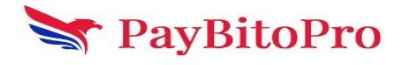

| Change Phone Number                                                                                                    |                                                 |
|----------------------------------------------------------------------------------------------------|-------------------------------------------------|
| Input otp from your <b>registered phone numbe</b><br>We sent a text message to you at 91628985(<br>code in that message to confirm your phone n | e <b>r</b><br>. Enter the seven digit<br>umber. |
| OTP                                                                                                    | Send                                            |
| Resend Otp in 103                                                                                                    |                                                 |
| Proceed Cancel                                                                                                    |                                                 |

After clicking on the Proceed button, the user will get the OTP on the new phone number. Enter the new OTP in the OTP field and click on proceed. The user will be redirected to the login page.

### Merchant Settings

Merchant can change the Profile, Approve Volume, Order Settings, and Automatic Exceptional Handling.

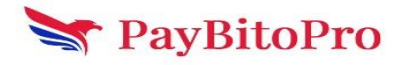

| User Settings Mercha           | int Settings                    |                                                               |      |
|--------------------------------|---------------------------------|---------------------------------------------------------------|------|
| Merchant Profile               | 2                               |                                                               | Edit |
| Name                           | Arifhsha 384                    |                                                               |      |
| Industry                       | Automotive                      |                                                               |      |
| Website                        | sdfasf.in                       |                                                               |      |
| Support Phone                  | 8974567898                      |                                                               |      |
| Support Email                  | arif+02@hashcashconsultants.com |                                                               |      |
| Approved Volun                 | ne                              |                                                               | Edit |
| Daily Transaction Amount limit |                                 | \$100 per day.                                                |      |
| Monthly Transaction Limit      |                                 | 30 payments per month.                                        |      |
| Order Settings                 |                                 |                                                               | Edit |
| Send Notification to           |                                 | arif+23@hashcashconsultants.com                               |      |
| Automatic Exce                 | ption Handling                  |                                                               | Edit |
| Overpayments and Uno           | erpayments                      | Automatic Exception handling settings requires Business Plan. |      |

### **Merchant Profile**

Clicking on the Edit button against Merchant Profile opens this page. Merchant can update their information and click on the Update button.

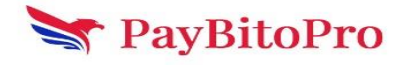

| Edit Merchant Settings                                                      |
|-----------------------------------------------------------------------------|
| Organization Name*                                                          |
| Arifhsha 384                                                                |
| Description*                                                                |
| Arif Sh                                                                     |
| Industry*                                                                   |
| Automotive 🗸                                                                |
| Website*                                                                    |
| sdfasf.in                                                                   |
| Support Phone*                                                              |
| 8974567898                                                                  |
| Preferred Contact Method<br>Email<br>Website                                |
| Support Email*                                                              |
| arif+02@hashcashconsultants.com                                             |
| Do you accept bitcoin at a retail location?                                 |
| Do you want to display your address on your bills?                          |
| Do you want to specify an address different from your organisation address? |
| Update Cancel                                                               |

### Approved Volume

User can apply from the given plans, Light, Basic, Business, and Enterprise. Admin will get the request for upgradation and approve it. The Plan will be activated for the merchant.

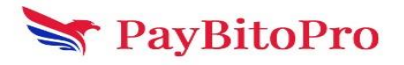

| Approved Volume                                                           |
|---------------------------------------------------------------------------|
| Light Plan                                                                |
| Total \$100 a day and only 30 in a month.                                 |
| All transactions above these are charged 1%.                              |
| Activated                                                                 |
| Basic Plan                                                                |
| Total \$1000 a day and only 30 in a month.                                |
| All transactions above these are charged 1%.                              |
| Merchant needs Valid Govt issued Tax ID and a functioning online website. |
| Apply                                                                     |
| Business Plan                                                             |
| Total \$100000 a day and unlimited transactions.                          |
| Merchant charged 1% on all transactions.                                  |
| Merchant needs to submit.                                                 |
| Valid Govt. issued Tax Id.                                                |
| Principal/Director/Owner's Photo Identification.                          |
| Proof of Business Address.                                                |
| Incorporation documents/ Business Registration.                           |
| Apply                                                                     |
| Enterprise Plan                                                           |
| Contact us more info contact@billbitcoins.com                             |
| Cancel                                                                    |

### **Order Settings**

Click on the Edit button to get this screen. Users can change the notification email from this setting and click on the Update button to get the notification.

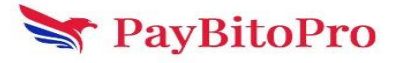

| Edit Order Settings                                                                                                    |
|----------------------------------------------------------------------------------------------------|
| <ul> <li>Send notification to arif+23@hashcashconsultants.com</li> <li>Send notification to different email address</li> <li>Enter Email</li> </ul> |
| Enter new email address                                                                                                    |
| Update Cancel                                                                                                    |

### Automatic Exception Handling

Click on the Edit button to get this popup. Merchant can handle overpayments and underpayments from this settings.

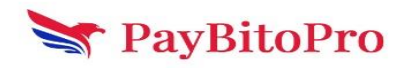

| Automatic | Exception | Handling |
|-----------|-----------|----------|
|-----------|-----------|----------|

BTC - Bitcoin

### Underpayments

An invoice price automatically adjust down so it counts as fully paid if the underpaid amount is within the thresholds you define.

Automatically accept Underpayments?

Underpayment tolerance limit (in BTC)

0.00100

### Overpayments

If a customer overpays Blockchain can automatically credit the extra funds to your ledger if the overpayed amount is less than the percent threshold.

Automatically accept Overpayments?

Overpayments tolerance limit (in BTC)

| 0.01000 |        |  |  |
|---------|--------|--|--|
| Save    | Cancel |  |  |

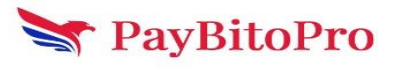